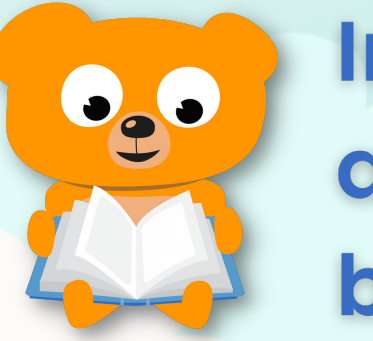

## Inloggen met een abonnement van de bibliotheek

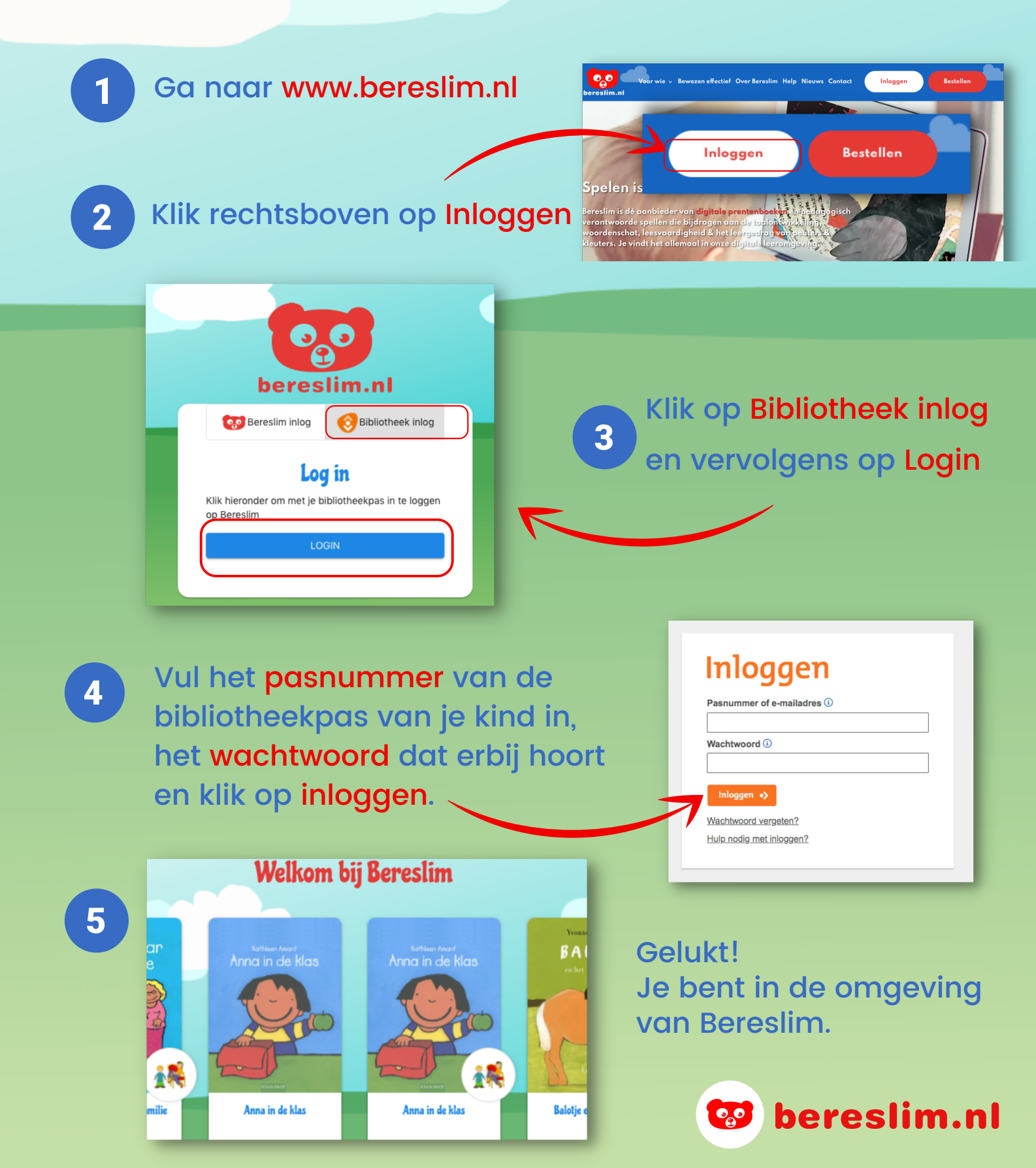

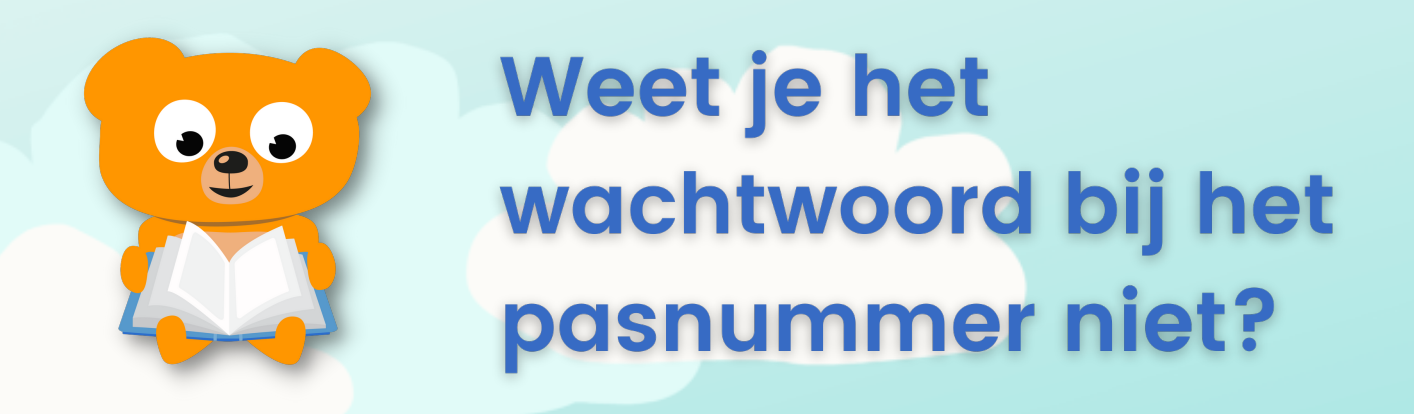

1 Ga naar de website van je eigen bibliotheek en Klik rechtsboven op Inloggen. Het kan ook Mijn account, Mijn menu of een poppetje zijn. Dit verschilt per bibliotheek.

Vul het pasnummer van je kind in en klik aan de rechterkant op Nieuw wachtwoord.

| Inloggen                   | ×                                                                                                    |
|----------------------------|----------------------------------------------------------------------------------------------------|
| Lenersnummer<br>Wachtwoord | Ben je het wachtwoord<br>vergeten of log je hier voor<br>de eerste keer in?<br>Vul dan je lenersnummer<br>in en klik op |
| ОК                         |                                                                                                    |

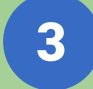

2

Je krijgt nu een mail waarmee je een wachtwoord kunt kiezen.

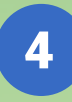

Je bibliotheekaccount is geactiveerd. Nu kun je inloggen bij Bereslim.

Lukt het activeren van het account van je kind niet? Vraag hulp bij je <mark>eigen bibliotheek</mark>.

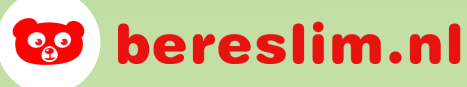